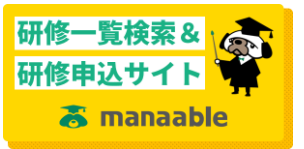

※画像はパソコンによるものです。スマホの場合、画面レイアウトは異なりますが手順は同じです

- ① 施設代表者用アカウントで manaable にログインする
- ② 申し込む研修詳細画面の施設申込みをクリック

|                   |        | 会場:<br>                                                                                                    |
|-------------------|--------|----------------------------------------------------------------------------------------------------|
| 受講履歴 >            | 申込受付期間 | 2023年06月01日00時00分~2023年08月09日23時59分                                                                                                    |
| №設 目 理<br>申込者履歴 > | 定員     | 制限なし                                                                                                    |
| 受講者履歴 >           | 料金     | 全員:0円(税込)                                                                                                    |
| 操作マニュアル >         | 道路位印   | 「「春多城」とは ~創設の背景、制度の概要、サービスの動向」<br>日本看護協会 常任理事 田母神 裕美 氏 (オンライン講演)<br>「住み慣れた地域で自立した生活をするために(仮)」<br>看護小規模多機能型居宅介護事業所 在宅看護センター結の学校<br>所長 沼崎 美津子氏 |
|                   | ねらい    | 看護小規模多機能 型 居宅介護について学び、医療ニーズのある対象者が在宅療義を継続するための支<br>援を考える                                                                                     |
|                   | 内容     | 下記掲載の開催要領参照                                                                                                    |
|                   | 添付     | 開催要領・チラシ                                                                                                    |
|                   |        | 申込み ③ 施設申込み ③                                                                                                    |

③ メンバー選択画面で検索をクリック

| Anne             | ● 青森県看護協会会員 会員 でログインしています。 🋕 お知らせ通知 🔤 こんにちは、訪問着護ステーションえがおみょうサテライ | トケアぷらす はしかみ代表者さん |
|------------------|------------------------------------------------------------------|------------------|
|                  | トップページ — 23101『職能』看護小規模多発統型歴宅介護に関する学習会 [看護師職部委員会II企画] — 中込み      |                  |
|                  |                                                                  | る学               |
| manaable -青      | メンバーを選択する                                                        | _                |
| 目護協会-<br>研修等申込サイ |                                                                  |                  |
| TOPページへ          | 利用者名 (姓名の間に半角スペース)                                               |                  |
| 申込管理             | 会員状況                                                             |                  |
| 研修を探す            |                                                                  |                  |
| 申込履歴             | têr (G                                                           |                  |
| 受講管理             |                                                                  |                  |
| 受講予定             | 検索結果                                                             |                  |
| 受講中              |                                                                  |                  |
| 受講履歴             |                                                                  | *                |
| 施設管理             | メンバーを追加 +                                                        |                  |
| 申込者履歴 >          |                                                                  |                  |

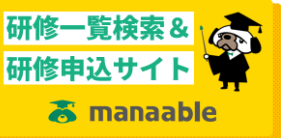

- ④ 下にスクロースするとメンバー一覧が表示されているので、申し込む対象メンバーに
   「☑」を入れる
- ⑤ 追加をクリック

|                      | ○ 有点目<br>トップページ | - 23101 | <b>R TOØYSUTURT.</b><br>TREI REALRARE | ) (1 2006 UADA<br>2007 A C 10 7 8 7 10 10 | 2 CARSUL : | 3時日編ステーション<br>1] — 中込み | パガおみょうサテラ・ | イトケアぷらす はしかみ | C表相さん |
|----------------------|-----------------|---------|---------------------------------------|-------------------------------------------|------------|------------------------|------------|--------------|-------|
| manaable -再<br>看這協会- |                 | 検索結     | R                                     | 検索                                        | 0          |                        |            | 1            | 学     |
| 研修等申込サイ              |                 |         | 10.80                                 |                                           |            | 分開                     |            |              |       |
| TOPM-SA              |                 | ~       | #11 #2                                |                                           |            | 会員                     |            | _            |       |
| 中运管理                 | 4               | ~       | 81.87                                 |                                           |            | 会員                     |            |              |       |
| 0.02.02.F            |                 |         |                                       |                                           |            | 金用                     | - 1        |              |       |
| SEARCH I             |                 |         |                                       |                                           | <u>M</u> e |                        | ×          | - 1          |       |
| 党副予定                 |                 |         |                                       | idadu                                     | +          |                        |            |              |       |
| 受講中                  |                 |         |                                       |                                           |            |                        |            |              |       |
| Scale /              |                 |         | 10. AV410. 1                          |                                           |            |                        |            |              |       |
| HERE .               |                 | X       | //一名:8:39 7(                          |                                           |            |                        |            |              |       |
| <b>中込在祖臣</b> >       |                 |         |                                       |                                           |            |                        |            |              |       |

- ⑥ 下にスクロールすると、追加するメンバー確認画面となるので、確認後確定をクリッ
  - ク

| (A                   | ● 青菜県若羅協会会員 会員 でログインし | aas <u>A</u> merena <u>A</u> <b>AFER</b> |        |    |
|----------------------|-----------------------|------------------------------------------|--------|----|
| 🧟                    |                       |                                          |        |    |
| <u></u>              |                       | <b>1010</b> +                            |        | る学 |
| manaable -青<br>有温協会- | 追加するメンバー              |                                          |        |    |
| 朝徳等申込サイ              | At the                | 利用著名                                     | 会員状況   |    |
| dic1 0000            |                       |                                          | 全用     |    |
| 10/07/03/0           |                       |                                          | 会用     |    |
| 中以開設                 | _                     |                                          |        |    |
| 受調管理                 | +v)                   | เป                                       | Rize ( |    |
| 9.00 C               |                       |                                          |        |    |
| RIGHTE               | メンバーを追加日              |                                          |        |    |
| +0.888 →             |                       |                                          |        |    |

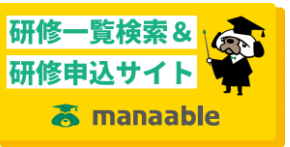

- ⑦ 有料の研修については受講料の支払いについて選択する。
- ⑧ 次へ進むをクリック

| 施設管理<br>中心を理想 ><br>安井を開想 > | メンバーを2010 +<br>通常申込み                         | ŕ |
|----------------------------|----------------------------------------------|---|
| 後代マニュアルトト                  | 文弘力法を求とめて羅<br>訳しますか?                         |   |
|                            |                                              |   |
|                            | 1 1 M M A O B2 O SA WAR                      |   |
|                            | 1     第三番号     会員     第三番号     第三番号     第三番号 |   |
|                            |                                              |   |
|                            |                                              |   |

- ⑨ 申し込み画面で、必要事項を記入
- 10 次へ進むをクリック

| PERCENT A           | 000,0000,00                          |
|---------------------|--------------------------------------|
| メールアドレス             | lang_POInells(71/1)manados.com       |
| 生年月日                | 1872-07-24 80-80-00                  |
| 低所                  | NUL OF CONTRACTOR                    |
|                     |                                      |
| 詳細情報入力              |                                      |
| NUME                | 2/II (494)                           |
|                     | <ul> <li>助星桥</li> <li>新聞時</li> </ul> |
| 9                   | 准循調部                                 |
|                     | その他(事務職員等)                           |
| 講部へのご質問があれ<br>入ください | 15TR                                 |
|                     |                                      |
|                     | #E75 X~MU O                          |

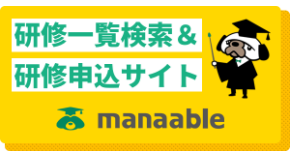

1) 申し込み内容に間違いなければ上記の内容で申し込みをクリック

| お名称(         | ×-1)           | teles .                         |  |
|--------------|----------------|---------------------------------|--|
| 90369        |                | 1967/70496271,7                 |  |
| メールア         | FUZ            | lang_04384alls(21/2@manadik.com |  |
| 生年月日         |                | 1000.00.04                      |  |
| Ф.M          |                | REAL 7/PR (1988) 7-5-2.4        |  |
|              |                |                                 |  |
| 申込フ          | オーム入力内         | 四方の確認                           |  |
| 以下の内容で       | お申込みを送信し       | æ7.                             |  |
| 10.00        |                | \$2845                          |  |
| 調練への<br>ほご記入 | ご質問があれ<br>ください |                                 |  |
|              |                |                                 |  |
|              |                | き正する 上記の内容で申し込む ③               |  |
|              |                |                                 |  |

② 有料の研修等に施設取りまとめのお支払いでお申し込みされた場合は、次画面で支払い手続きを行います。

一以上一